## JetFlash Online Recovery 操作手册

硬體需求:

- 1. 支援 USB2.0 port.。
- 2. 連線至網際網路。(此軟體需連線至網路才可使用)

系統需求:

- 1. Windows® 2000 SP4 (必須以管理者權限登入)
- 2. Windows® XP SP2 (必須以管理者權限登入)
- 3. Windows® Vista (必須以管理者權限登入,必須關閉使用者帳戶控制) Windows® Vista使用者請參閱以下步驟關閉使用者帳戶控制 請開啓 控制台 → 用戶帳戶 → 用戶帳戶控制或關閉,請不要勾選 "使用用 戶帳戶控制幫助保護您的電腦"的選項,並請重新開機

操作步驟:

- 1. 請插入創見隨身碟並連線至網路。
- 2. 執行下載OnLineRecovery.exe。

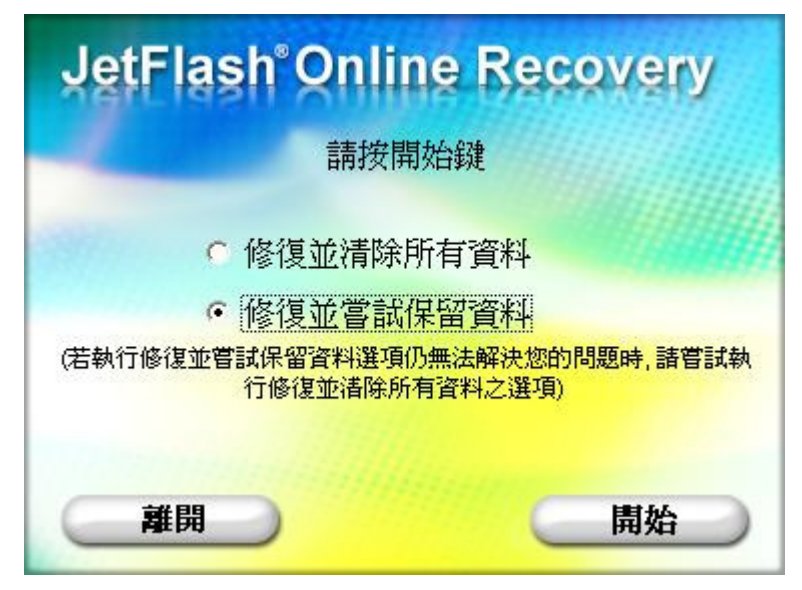

3. 出現訊息提示視窗,選擇"修復並嘗試保留資料",按"開始"。完成後請點選離 開並重新插拔裝置。

| JetFlash <sup>®</sup> Online | Recovery   |
|------------------------------|------------|
| 格式化已完加<br>請點選離開並重新           | 成.<br>插拔裝置 |
| € 修復並清除所有                    | 資料         |
| · 修復並嘗試保留                    | 資料         |
| TS1GJFT:                     | 3          |
|                              |            |
| 離開                           | 開始         |

4. 若以上不能解決您的問題,請選擇"修復並清除所有資料"並按"開始"。

| JetFlash <sup>®</sup> Online Recovery |
|---------------------------------------|
| 磁碟內所有的資料將被刪除.<br>是否繼續?                |
| ● 修復並清除所有資料                           |
| ○ 修復並嘗試保留資料                           |
| 離開 開始                                 |

5. 隨身碟內所有的資料將被刪除,確認後請按"開始"。

| JetFlash <sup>®</sup> Onlin | e Recovery |
|-----------------------------|------------|
| 程式進行中,請                     | 勿點選離開      |
| € 修復並清除所                    | 有資料        |
| 修復並嘗試保                      | 留資料        |
| 格式化進行                       | 行中         |
| 離開                          | 開始         |

6. 格式化完成後,請點選離開並且重新插拔裝置。

| JetFlash <sup>®</sup> Onlin | e Recovery    |
|-----------------------------|---------------|
| 格式化已請點選離開並重                 | ,完成.<br>新插拔裝置 |
| € 修復並清除所                    | 有資料           |
| ● 修復並嘗試保<br>TS1GJI          | 留資料<br>FT3    |
| 離開                          | 開始            |

若格式化失敗,請與創見聯繫。

| JetFlash <sup>®</sup> Online Recovery |
|---------------------------------------|
| 格式化失敗(0xBE),請送到鄰近的創見門市<br>或聯繫         |
| 創見客服                                  |
| 確定                                    |

7. 如執行程式出現"請輸入序號"畫面,請輸入您的創見隨身碟序號,例如: 2364160001。

| JetFlash <sup>®</sup> Online | Recovery |
|------------------------------|----------|
| 請輸入序號(10                     | 碼):      |
| 2321650001                   |          |
| 如何檢查序號                       | 2        |
| 離開                           | 確定       |

輸入序號後,軟體介面會顯示您的隨身碟容量和創見型號。點選"確定"後, 將開始格式化您的隨身碟。

| JetFlash <sup>®</sup> Online Recovery |
|---------------------------------------|
| 磁碟容量:1GB                              |
| TS1GJFT3-5W                           |
|                                       |
| ( 確定 )                                |

若輸入序號錯誤,則出現"序號資訊錯誤,請重新確認您的序號"之錯誤訊息,請重新確認再次輸入您的序號。(若您連續達3次輸入序號錯誤,請與創見客服部門聯絡)

| JetFlash <sup>®</sup> Online Recovery |
|---------------------------------------|
| 磁碟容量:1GB                              |
| 序號資訊錯誤.請重新確認您的序號<br><u>如何檢查序號?</u>    |
| 確定                                    |

8. 當輸入的序號確認無誤後,請參考視窗顯示的資訊,完成修復的動作。